## **Password Update Instructions**

Dear [Recipient's Name],

We hope this message finds you well. As part of our commitment to ensuring your security, we are updating the exclusive access passwords for your account.

## **New Password Instructions**

- 1. Visit our secure login page at [Login URL].
- 2. Enter your current username and old password.
- 3. Navigate to the "Account Settings" section.
- 4. Select "Change Password."
- 5. Enter your new password: [New Password] (Make sure it meets our security requirements).
- 6. Confirm your new password, then click "Save Changes."

If you encounter any issues, please do not hesitate to contact our support team at [Support Email] or call us at [Support Phone Number].

Thank you for your attention to this matter.

Best regards, [Your Name] [Your Title] [Your Company]